# CARTILHA DE ORIENTAÇÃO PARA INSCRIÇÃO DE CHAPA

ELEIÇÕES OAB-PR 2021

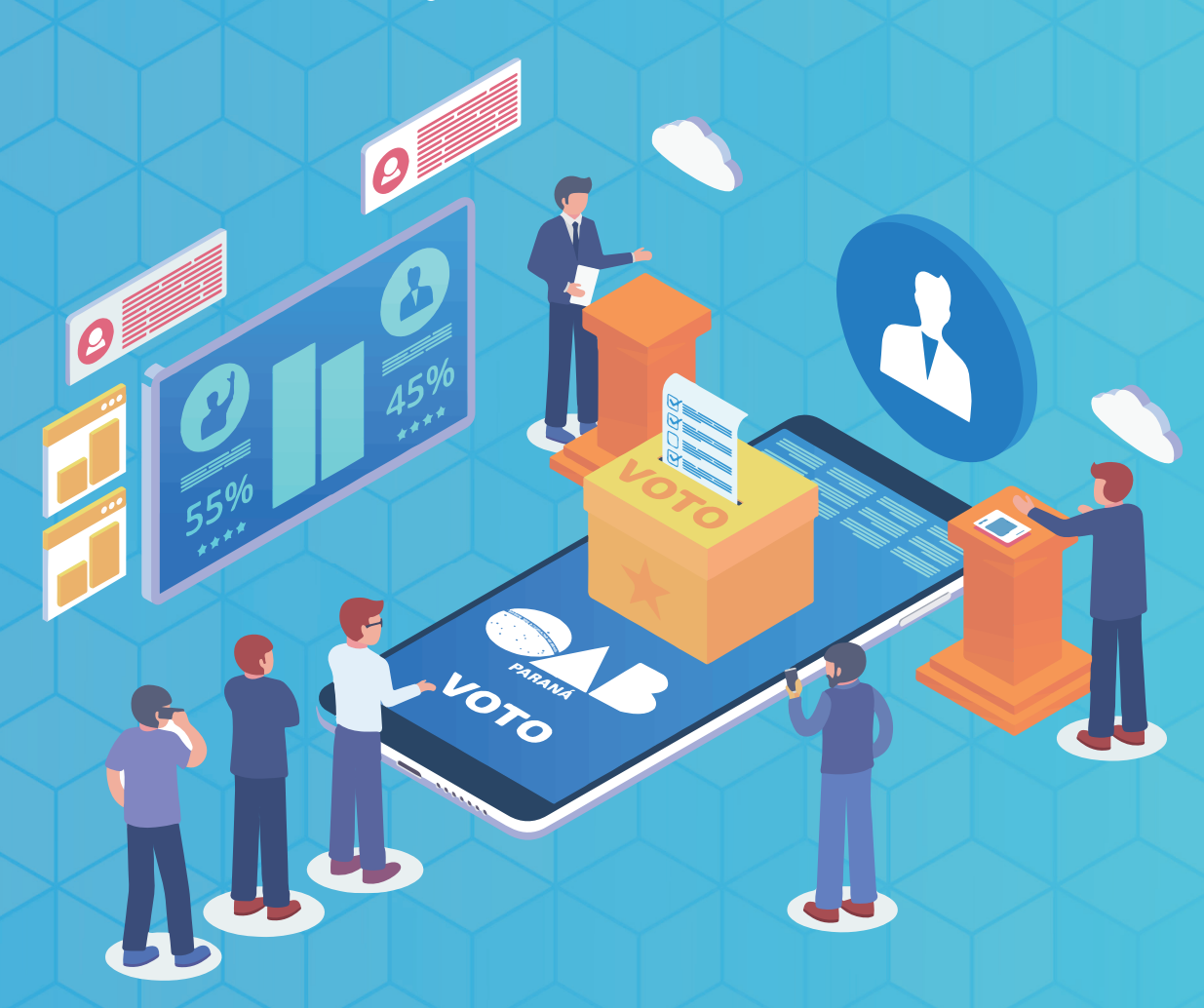

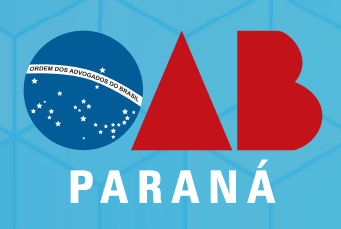

COMISSÃO ELEITORAL Antes de iniciar o processo, tenha em mãos o login e senha do processo eletrônico da OAB-PR - eles também serão necessários para os diretores subscritores da chapa.

O cadastro e protocolo da chapa deverão ser feitos no presente site pelo candidato a presidente da chapa.

Acessar o portal <u>eleicoes.oabpr.org.br</u> > menu INSCRIÇÃO.

 O cadastro deverá ser preenchido pelo candidato a presidente da chapa, informando Nº da inscrição, CPF e data de nascimento, clicar na opção "próximo passo" para incluir o nome da Chapa.

(tela 1)

| ×                                                                                                    | × |
|----------------------------------------------------------------------------------------------------|---|
| PARANÁ   PORTAL DAS<br>PARANÁ   ELEIÇÕES                                                                             |   |
| OAB PARANÁ - SISTEMA DE CADASTRO DE CHAPAS<br>ELEIÇÕES 2021                                                          |   |
| Cadastro a ser preenchido pelo candidato a presidente da chapa.<br>Preencha obrigatoriamente todos os campos abaixo: |   |
| Nr. Inscrição na OAB-PR: (somente números)                                                                           |   |
| CPF: (somente números)                                                                                               |   |
| Data de Nascimento: (dd/mm/aaaa)                                                                                     |   |
| Próximo Passo >                                                                                                    |   |

 Informar o nome da chapa e clicar na opção "próximo passo" para incluir os membros.

| ×                                                                                                    | × |
|----------------------------------------------------------------------------------------------------|---|
| PORTAL DAS<br>PARANÁ ELEIÇÕES                                                                                    |   |
| OAB PARANÁ - SISTEMA DE CADASTRO DE CHAPAS<br>ELEIÇÕES 2021<br>Preencha obrigatoriamente todos os campos abaixo: |   |
| Informe o NOME da Chapa:<br>(máximo de 30 caracteres)<br>Selecione a Subseção: SECCIONAL PR V                    |   |
| Próximo Passo >                                                                                                  |   |
|                                                                                                    |   |

Neste momento um e-mail será enviado ao candidato a presidente da chapa, avisando que foi dado início ao procedimento de inscrição da chapa.

## 2. Cadastro de membros da chapa

TODAS AS AUTORIZAÇÕES PARA COMPOSIÇÃO DE CHAPA SERÃO ENVIADAS PARA O E-MAIL DO CADASTRO DO(A) ADVOGADO(A). RECOMENDA - SE QUE TODOS OS CANDIDATOS ATUALIZEM SEUS CADASTROS.

- Selecionar o cargo.
- Informar o nº de inscrição do candidato e clicar em incluir.

| ×                                                                                                    |                                                                                             |                                                                             |
|----------------------------------------------------------------------------------------------------|---------------------------------------------------------------------------------------------|-----------------------------------------------------------------------------|
| PORTAL DAS<br>PARANÁ                                                                                                    |                                                                                             |                                                                             |
|                                                                                                    |                                                                                             | Sair                                                                        |
| OAB PAR                                                                                                    | ANÁ - SISTEMA DE CADASTRO DE (<br>ELEIÇÕES 2021                                             | CHAPAS                                                                      |
|                                                                                                    | Chapa: OAB 2021<br>CURITIBA (SECCIONAL)                                                     |                                                                             |
|                                                                                                    | VAGAS DISPONÍVEIS                                                                           |                                                                             |
| Presidente                                                                                                    |                                                                                             | 0                                                                           |
| Vice-Presidente                                                                                                    |                                                                                             | 1                                                                           |
| Secretário-Geral                                                                                                    |                                                                                             | 1                                                                           |
| Secretário-Geral Adjunto                                                                                                    |                                                                                             | 1                                                                           |
| Tesoureiro                                                                                                    |                                                                                             | 1                                                                           |
| Conselheiro Federal Titular                                                                                                   |                                                                                             | 3                                                                           |
| Conselheiro Federal Suplente                                                                                                  |                                                                                             | 3                                                                           |
| Conselhero Titular                                                                                                    |                                                                                             | 59                                                                          |
| Conseineiro Supiente                                                                                                    |                                                                                             | 44                                                                          |
| Presidente - Caixa de Assistencia                                                                                             |                                                                                             | 1                                                                           |
| Vice Presidence - Caixa de Assistência<br>Carratório Garal - Caixa da Assistência                                             |                                                                                             | 1                                                                           |
| Secretário Garal Adjunto - Caiva da Assistânci                                                                                |                                                                                             |                                                                             |
| Tesoureiro - Caixa de Assistência                                                                                             | a                                                                                           | 1                                                                           |
| Diretor Suplente da CAA (opcional)                                                                                            |                                                                                             | 5                                                                           |
| Abaixo você deve informar o cargo e o número<br>preenchidos para que a chapa possa ser finali<br>ou a duas chapas diferentes. | de inscrição do candidato e <b>clicar em INCL</b><br>zada. Um mesmo advogado não pode se ca | UIR. Todos os cargos devem ser<br>ndidatar a dois cargos de uma mesma chapa |
| Cargo:                                                                                                    | Vice-Presidente                                                                             | ~                                                                           |
| Nr. de inscrição do candidato:                                                                                                | Incluir                                                                                     |                                                                             |
|                                                                                                    |                                                                                             |                                                                             |

AO INCLUIR UM MEMBRO NA CHAPA, O MESMO RECE-BERÁ AUTOMATICAMENTE UM E-MAIL PARA AUTORIZA-ÇÃO DA NOMEAÇÃO.

### Modelo do E-mail enviado

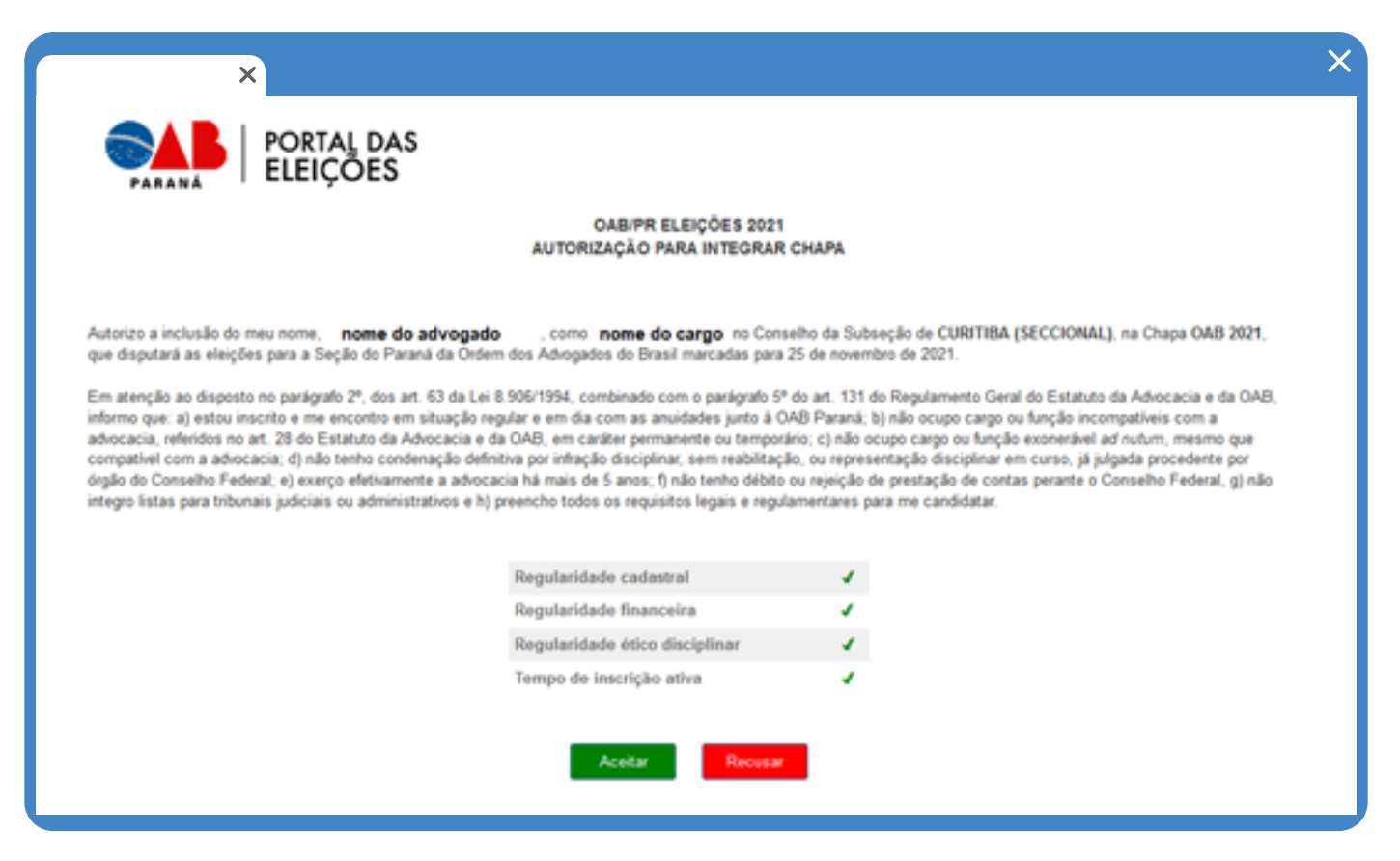

A seguir listará os cargos já preenchidos, mostrando o status do convite:

- CONVIDADO (e-mail enviado, mas sem o retorno do advogado)
- ACEITO (advogado aceitou a nomeação)
- RECUSADO (advogado recusou a nomeação)

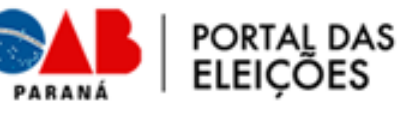

#### OAB PARANÁ - SISTEMA DE CADASTRO DE CHAPAS ELEIÇÕES 2021

Chapa: OAB 2021 CURITIBA (SECCIONAL)

#### VAGAS DISPONÍVEIS

| Presidente                                      | 0  |
|-------------------------------------------------|----|
| Vice-Presidente                                 | 0  |
| Secretário-Geral                                | 0  |
| Secretário-Geral Adjunto                        | 0  |
| Tesoureiro                                      | 1  |
| Conselheiro Federal Titular                     | 3  |
| Conselheiro Federal Suplente                    | 3  |
| Conselheiro Titular                             | 59 |
| Conselheiro Suplente                            | 44 |
| Presidente - Caixa de Assistência               | 1  |
| Vice Presidente - Caixa de Assistência          | 1  |
| Secretário-Geral - Caixa de Assistência         | 1  |
| Secretário-Geral Adjunto - Caixa de Assistência | 1  |
| Tesoureiro - Caixa de Assistência               | 1  |
| Diretor Suplente da CAA (opcional)              | 5  |
|                                                 |    |

Abaixo você deve informar o cargo e o número de inscrição do candidato e **clicar em INCLUIR**. Todos os cargos devem ser preenchidos para que a chapa possa ser finalizada. Um mesmo advogado não pode se candidatar a dois cargos de uma mesma chapa ou a duas chapas diferentes. False

Cargo: Nr. de inscrição do candidato:

| Collinson a soul |             |             |          |
|------------------|-------------|-------------|----------|
|                  | Dara Desoui | 1 1 1 1 1 1 | VDDBCDBI |
|                  |             |             |          |

#### IMPORTANTE

Tesoureiro

Incluir

¥

Ao incluir um membro na chapa, o mesmo receberá automáticamente um e-mail para autorização da nomeação. Caso o(a) advogado tenha que atualizar o e-mail para autorização, siga os passos:

1) Excluir o membro da lista de composição da chapa;

Solicitar atualização cadastral neste link

3) Incluir novamente o membro após confirmação da atualização cadastral.

#### VEJA ABAIXO OS CARGOS JÁ PREENCHIDOS:

(caso queira excluir um advogado da lista, clique no X ao lado esquerdo)

| Nº Inscrição | Nome | Cargo                       | Enviado convite para: | Situação  |         |
|--------------|------|-----------------------------|-----------------------|-----------|---------|
|              |      | Presidente                  |                       | convidado | Convite |
|              |      | Vice-Presidente             |                       | aceito    |         |
|              |      | Secretário-Geral            |                       | recusado  | Convite |
|              |      | Secretário-Geral<br>Adjunto |                       | aceito    |         |
|              |      |                             |                       |           |         |

Sair

×

### CASO O(A) ADVOGADO(A) INCLUÍDO TENHA QUE ATUALIZAR O E-MAIL PARA AUTORIZAÇÃO, SIGA OS PASSOS:

 Excluir o membro da lista de composição da chapa (clique no X ao lado esquerdo).

b Solicitar atualização cadastral no link: <u>intranet.oabpr.org.br/servicos/</u> login/?url=intranet.oabpr.org.br/servicos/alteracao\_dados/index.asp

C Após a confirmação da atualização cadastral, incluir novamente o membro na chapa.

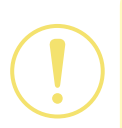

CASO O(A) ADVOGADO(A) INCLUÍDO NÃO TENHA RECE-BIDO O E-MAIL PARA AUTORIZAÇÃO, CLICAR NA OPÇÃO REENVIAR CONVITE.

# 3. Requerimento de inscrição da chapa

APENAS O CANDIDATO A PRESIDENTE TERÁ ACESSO PARA SELECIONAR DOIS DIRETORES SUBSCRITORES.

 A opção para seleção dos "Diretores" só estará habilitada quando todos os membros da chapa tiverem dado o retorno (aceite ou recusa).

Acessar a página da composição da chapa, selecionar dois nomes dentre os candidatos a diretores, para realizar a assinatura do requerimento de inscrição da chapa e clicar em "enviar convite".

|                                                                                                    |                                                                                                    |                                                                                                    |                                                                                                    |                                                                                            | Sair                             |
|----------------------------------------------------------------------------------------------------|----------------------------------------------------------------------------------------------------|----------------------------------------------------------------------------------------------------|----------------------------------------------------------------------------------------------------|--------------------------------------------------------------------------------------------|----------------------------------|
|                                                                                                    |                                                                                                    |                                                                                                    |                                                                                                    |                                                                                            | <u></u>                          |
|                                                                                                    | OAB P                                                                                                    | ARANÁ - SISTEMA DE CA<br>ELEIÇÕES 20                                                                                                    | ADASTRO DE CHAPAS                                                                                                    |                                                                                            |                                  |
|                                                                                                    |                                                                                                    | Chapa: OAB 2                                                                                                    | 021                                                                                                    |                                                                                            |                                  |
|                                                                                                    |                                                                                                    |                                                                                                    |                                                                                                    |                                                                                            |                                  |
|                                                                                                    |                                                                                                    | VAGAS DISPON                                                                                                    | ÍVEIS                                                                                                    |                                                                                            |                                  |
| Presidente                                                                                                    |                                                                                                    |                                                                                                    |                                                                                                    |                                                                                            | 0                                |
| ICAA Phone damage                                                                                                    |                                                                                                    |                                                                                                    |                                                                                                    |                                                                                            | 0                                |
| vice-Presidence                                                                                                    | 5                                                                                                    |                                                                                                    |                                                                                                    |                                                                                            | -                                |
| Secretário-Gera                                                                                                    | e<br>al                                                                                                    |                                                                                                    |                                                                                                    |                                                                                            | 0                                |
| Abaixo você dev<br>preenchidos par                                                                                                    | e<br>al<br>al Adjunto<br>re informar o cargo e o núm<br>ra que a chapa possa ser fi                                           | ero de inscrição do candidato<br>nalizada. Um mesmo advogad                                                                                            | e <b>clicar em INCLUIR.</b> Todos os ca<br>o não pode se candidatar a dois c                                                                       | rgos devem s                                                                               | 0<br>0<br>0<br>er<br>mesma chapa |
| Abaixo você dev<br>preenchidos par<br>ou a duas chapa                                                                                      | e<br>al Adjunto<br>ve informar o cargo e o núm<br>ra que a chapa possa ser fir<br>as diferentes.                              | ero de inscrição do candidato<br>nalizada. Um mesmo advogad                                                                                            | e <b>clicar em INCLUIR.</b> Todos os ca<br>o não pode se candidatar a dois ca                                                                      | rgos devem s<br>irgos de uma                                                               | 0<br>0<br>0<br>er<br>mesma chapa |
| Abaixo você dev<br>preenchidos par<br>ou a duas chapa                                                                                      | e<br>al Adjunto<br>ve informar o cargo e o núm<br>ra que a chapa possa ser fir<br>as diferentes.<br>(caso                     | ero de inscrição do candidato<br>nalizada. Um mesmo advogado<br>VEJA ABAIXO OS CARGOS J<br>queira excluir um advogado da lista.                        | e <b>clicar em INCLUIR</b> . Todos os ca<br>o não pode se candidatar a dois ca<br><b>Á PREENCHIDOS:</b><br>clique no X ao lado esquerdo)           | rgos devem s<br>irgos de uma                                                               | 0<br>0<br>0<br>er<br>mesma chapa |
| Ne-Presidente<br>Secretário-Gera<br>Secretário-Gera<br>Tesoureiro<br>Abaixo você dev<br>preenchidos par<br>ou a duas chap:<br>Nº Inscricão | e<br>al<br>al Adjunto<br>ve informar o cargo e o núm<br>ra que a chapa possa ser fi<br>as diferentes.<br>(caso                | ero de inscrição do candidato<br>nalizada. Um mesmo advogad<br>VEJA ABAIXO OS CARGOS J<br>queira excluir um advogado da lista.<br>Cargo                | e clicar em INCLUIR. Todos os ca<br>o não pode se candidatar a dois ca<br>Á PREENCHIDOS:<br>clique no X ao lado esquerdo)<br>Enviado convite para: | rgos devem s<br>argos de uma<br>Situação                                                   | 0<br>0<br>er<br>mesma chapa      |
| Ne-Presidente<br>Secretário-Gera<br>Secretário-Gera<br>Tesoureiro<br>Abaixo você dev<br>preenchidos par<br>ou a duas chap:<br>Nº Inscrição | e<br>al<br>al Adjunto<br>ve informar o cargo e o núm<br>ra que a chapa possa ser fi<br>as diferentes.<br>(caso<br>Nome        | ero de inscrição do candidato<br>nalizada. Um mesmo advogado<br>VEJA ABAIXO OS CARGOS J<br>queira excluir um advogado da lista.<br>Cargo               | e clicar em INCLUIR. Todos os ca<br>o não pode se candidatar a dois ca<br>Á PREENCHIDOS:<br>Clique no X ao lado esquerdo)<br>Enviado convite para: | rgos devem s<br>argos de uma<br>Situação<br>aceito                                         | 0<br>0<br>er<br>mesma chapa      |
| No Inscrição                                                                                                    | e<br>al<br>al Adjunto<br>ve informar o cargo e o núm<br>ra que a chapa possa ser fi<br>as diferentes.<br>(caso<br>Nome        | ero de inscrição do candidato<br>nalizada. Um mesmo advogado<br><b>VEJA ABAIXO OS CARGOS J</b><br>queira excluir um advogado da lista.<br><b>Cargo</b> | e clicar em INCLUIR. Todos os ca<br>o não pode se candidatar a dois ca<br>Á PREENCHIDOS:<br>clique no X ao lado esquerdo)<br>Enviado convite para: | rgos devem s<br>argos de uma<br>Situação<br>aceito<br>aceito                               | 0<br>0<br>er<br>mesma chapa      |
| Ne-Presidente<br>Secretário-Gera<br>Secretário-Gera<br>Tesoureiro<br>Abaixo você dev<br>preenchidos par<br>ou a duas chapa<br>Nº Inscrição | e<br>al<br>al Adjunto<br>ve informar o cargo e o núm<br>ra que a chapa possa ser fi<br>as diferentes.<br>(caso<br><b>Nome</b> | ero de inscrição do candidato<br>nalizada. Um mesmo advogado<br><b>VEJA ABAIXO OS CARGOS J</b><br>queira excluir um advogado da lista.<br><b>Cargo</b> | e clicar em INCLUIR. Todos os ca<br>o não pode se candidatar a dois ca<br>Á PREENCHIDOS:<br>clique no X ao lado esquerdo)<br>Enviado convite para: | rgos devem s<br>argos de uma<br>Situação<br>aceito<br>aceito<br>aceito                     | 0<br>0<br>er<br>mesma chapa      |
| No Inscrição                                                                                                    | e<br>al<br>al Adjunto<br>ve informar o cargo e o núm<br>ra que a chapa possa ser fi<br>as diferentes.<br>(caso<br>Nome        | ero de inscrição do candidato<br>nalizada. Um mesmo advogado<br>VEJA ABAIXO OS CARGOS J<br>queira excluir um advogado da lista.<br>Cargo               | e clicar em INCLUIR. Todos os ca<br>o não pode se candidatar a dois ca<br>Á PREENCHIDOS:<br>clique no X ao Iado esquerdo)<br>Enviado convite para: | rgos devem s<br>irgos de uma<br>Situação<br>aceito<br>aceito<br>aceito<br>aceito<br>aceito | 0<br>0<br>0<br>er<br>mesma chapa |
| No Inscrição                                                                                                    | e<br>al<br>al Adjunto<br>ve informar o cargo e o núm<br>ra que a chapa possa ser fi<br>as diferentes.<br>(caso<br><b>Nome</b> | ero de inscrição do candidato<br>nalizada. Um mesmo advogado<br><b>VEJA ABAIXO OS CARGOS J</b><br>queira excluir um advogado da lista.<br><b>Cargo</b> | e clicar em INCLUIR. Todos os ca<br>o não pode se candidatar a dois ca<br>Á PREENCHIDOS:<br>Clique no X ao lado esquerdo)<br>Enviado convite para: | rgos devem s<br>argos de uma<br>Situação<br>aceito<br>aceito<br>aceito<br>aceito<br>aceito | 0<br>0<br>er<br>mesma chapa      |
| No Inscrição                                                                                                    | e<br>al<br>al Adjunto<br>ve informar o cargo e o núm<br>ra que a chapa possa ser fi<br>as diferentes.<br>(caso<br>Nome        | ero de inscrição do candidato<br>nalizada. Um mesmo advogado<br>VEJA ABAIXO OS CARGOS J<br>queira excluir um advogado da lista.<br>Cargo               | e clicar em INCLUIR. Todos os ca<br>o não pode se candidatar a dois ca<br>Á PREENCHIDOS:<br>clique no X ao lado esquerdo)<br>Enviado convite para: | rgos devem s<br>argos de uma<br>situação<br>aceito<br>aceito<br>aceito<br>aceito<br>aceito | 0<br>0<br>0<br>subscrição        |

A documentação é acessível no PE da OAB-PR no painel do candidato a presidente  O candidato à presidente e os candidatos à diretoria selecionados recebe-rão um e-mail para validação do requerimento de inscrição da chapa.

 Para validar será necessário informar o login e senha do sistema de Proces-so Eletrônico da OAB/PR.

 Após a validação dos três candidatos será habilitado o botão "PROTOCO-LAR CHAPA" no acesso do candidato a presidente.

|                       | ×                      |                                                                                                    |                                                 |                                                            |            |
|-----------------------|------------------------|----------------------------------------------------------------------------------------------------|-------------------------------------------------|------------------------------------------------------------|------------|
| PARANÁ                | PORTAL DAS<br>ELEIÇÕES |                                                                                                    |                                                 |                                                            |            |
|                       |                        |                                                                                                    |                                                 |                                                            | Sair       |
|                       | OAB PARA               | NÁ - SISTEMA DE CADAS                                                                                                    | STRO DE CHAPAS                                  |                                                            |            |
|                       |                        | Chapa: OAB 2021                                                                                                    |                                                 |                                                            |            |
|                       |                        | VAGAS DISPONÍVEIS                                                                                                    |                                                 |                                                            |            |
| Presidente            |                        |                                                                                                    |                                                 |                                                            | 0          |
| Vice-Presidente       |                        |                                                                                                    |                                                 |                                                            | 0          |
| Secretário-Gera       | 1                      |                                                                                                    |                                                 |                                                            | 0          |
| Secretário-Gera       | Adjunto                |                                                                                                    |                                                 |                                                            | 0          |
| Tesoureiro            |                        |                                                                                                    |                                                 |                                                            | 0          |
|                       |                        |                                                                                                    |                                                 |                                                            |            |
|                       |                        | such the set of the set of a links will be a set of the set of the | an Mana Inda ann andal                          |                                                            |            |
| Nº Inscrição          | (caso queira           | excluir um advogado da lista, clique<br>Cargo                                                                                                    | no X ao lado esquerdo)<br>Enviado convite para: | Situação                                                   | Subscrição |
| Nº Inscrição          | (caso queira           | excluir um advogado da lista, clique<br>Cargo                                                                                                    | Enviado convite para:                           | Situação                                                   | Subscrição |
| Nº Inscrição          | (caso queira           | excluir um advogado da lista, clique<br>Cargo                                                                                                    | no X ao lado esquerdo)<br>Enviado convite para: | Situação<br>aceito                                         | Subscrição |
| Nº Inscrição          | (caso queira           | excluir um advogado da lista, clique<br>Cargo                                                                                                    | no X ao lado esquerdo)<br>Enviado convite para: | Situação<br>aceito<br>aceito                               | Subscrição |
| Nº Inscrição          | (caso queira           | excluir um advogado da lista, clique (<br>Cargo                                                                                                    | no X ao lado esquerdo)<br>Enviado convite para: | Situação<br>aceito<br>aceito<br>aceito                     | Subscrição |
| Nº Inscrição          | (caso queira           | excluir um advogado da lista, clique<br>Cargo                                                                                                    | no X ao lado esquerdo)<br>Enviado convite para: | Situação<br>aceito<br>aceito<br>aceito<br>aceito           | Subscrição |
| Nº Inscrição          | (caso queira           | excluir um advogado da lista, clique (                                                                                                    | no X ao lado esquerdo)<br>Enviado convite para: | Situação<br>aceito<br>aceito<br>aceito<br>aceito<br>aceito | Subscrição |
| Nº Inscrição          | (caso queira           | excluir um advogado da lista, clique (<br>Cargo                                                                                                    | no X ao lado esquerdo)<br>Enviado convite para: | Situação<br>aceito<br>aceito<br>aceito<br>aceito<br>aceito | Subscrição |
| Nº Inscrição          | (caso queira           | excluir um advogado da lista, clique<br>Cargo                                                                                                    | no X ao lado esquerdo)<br>Enviado convite para: | Situação<br>aceito<br>aceito<br>aceito<br>aceito           | Subscrição |
| Nº Inscrição          | (caso queira           | Cargo                                                                                                    | no X ao lado esquerdo)<br>Enviado convite para: | Situação<br>aceito<br>aceito<br>aceito<br>aceito           | Subscrição |
| Nº Inscrição          | (caso queira           | excluir um advogado da lista, clique d<br>Cargo<br>Protocolar chapa                                                                                                    | Enviado convite para:                           | Situação<br>aceito<br>aceito<br>aceito<br>aceito           | Subscrição |
| Nº Inscrição          | (caso queira           | excluir um advogado da lista, clique o<br>Cargo<br>Protocolar chapa<br>IMPORTANTE                                                                                                    | Enviado convite para:                           | Situação<br>aceito<br>aceito<br>aceito<br>aceito           | Subscrição |
| Nº Inscrição          | (caso queira           | excluir um advogado da lista, clique d<br>Cargo<br>Protocolar chapa<br>IMPORTANTE                                                                                                    | Enviado convite para:                           | Situação<br>aceito<br>aceito<br>aceito<br>aceito           | Subscrição |
| Nº Inscrição          | Nome                   | excluir um advogado da lista, clique o<br>Cargo<br>Protocolar chapa<br>IMPORTANTE<br>sidente terá acess                                                                                                    | Enviado convite para:                           | Situação<br>aceito<br>aceito<br>aceito<br>aceito           | Subscrição |
| Nº Inscrição          | Nome                   | excluir um advogado da lista, clique d<br>Cargo<br>Protocolar chapa<br>IMPORTANTE<br>sidente terá acess                                                                                                    | Enviado convite para:                           | Situação<br>aceito<br>aceito<br>aceito<br>aceito           | Subscrição |
| Nº Inscrição          | Nome                   | excluir um advogado da lista, clique d<br>Cargo<br>Protocolar chapa<br>IMPORTANTE<br>sidente terá acess                                                                                                    | e v ao lado esquerdo)<br>Enviado convite para:  | Situação<br>aceito<br>aceito<br>aceito<br>aceito           | Subscrição |
| Nº Inscrição          | Nome                   | excluir um advogado da lista, clique d<br>Cargo<br>Protocolar chapa<br>IMPORTANTE<br>sidente terá acess                                                                                                    | e X ao lado esquerdo)<br>Enviado convite para:  | Situação<br>aceito<br>aceito<br>aceito<br>aceito           | Subscrição |
| Nº Inscrição          | Nome                   | excluir um advogado da lista, clique d<br>Cargo<br>Protocolar chapa<br>IMPORTANTE<br>sidente terá acess                                                                                                    | e X ao lado esquerdo)<br>Enviado convite para:  | situação<br>aceito<br>aceito<br>aceito<br>aceito           | Subscrição |
| Nº Inscrição          | Nome                   | excluir um advogado da lista, clique d<br>Cargo<br>Protocolar chapa<br>IMPORTANTE<br>sidente terá acess                                                                                                    | e X ao lado esquerdo)<br>Enviado convite para:  | Situação<br>aceito<br>aceito<br>aceito<br>aceito           | Subscrição |
| Nº Inscrição<br>Apena | Nome                   | excluir um advogado da lista, clique d<br>Cargo<br>Protocolar chapa<br>IMPORTANTE<br>sidente terá acess                                                                                                    | e X ao lado esquerdo)<br>Enviado convite para:  | situação<br>aceito<br>aceito<br>aceito<br>aceito           | Subscrição |
| Nº Inscrição<br>Apena | Nome                   | excluir um advogado da lista, clique d<br>Cargo<br>Protocolar chapa<br>IMPORTANTE<br>sidente terá acess                                                                                                    | e X ao lado esquerdo)<br>Enviado convite para:  | situação<br>aceito<br>aceito<br>aceito<br>aceito           | Subscrição |

**C** Telefones: (41)3250-5880 e (41)3250-5881

**Email:** eleitoral@oabpr.org.br